# ICMR Electronic Project Management System (e - P M S)

भारतीय आयुविज्ञान अनुसंधान परिषद INDIAN COUNCIL OF MEDICAL RESEARCH

User Manual for Submission of International Collaborative Projects through HMSC

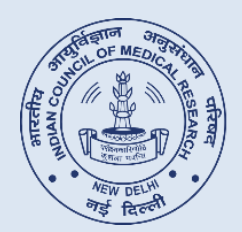

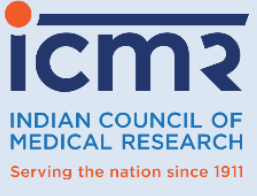

INDIAN COUNCIL OF MEDICAL RESEARCH DEPARTMENT OF HEALTH RESEARCH MINISTRY OF HEALTH AND FAMILY WELFARE GOVT OF INDIA

2021

## Prepared & conceived by

Dr Reema Roshan, Scientist C, IHD and Program Officer (HMSC)

Mr S M Imran Ahmad, Project Assistant, IHD

## Supported by

Dr Mukesh Kumar, Head, IHD, and Member Secretary HMSC

Dr Harpreet Sandhu, Scientist F, IHD

## Contact

## **International Health Division (IHD)**

**Dr Reema Roshan** Scientist C and Program Officer (HMSC) Indian Council of Medical Research, New Delhi Email: <u>reemaroshan.hq@icmr.gov.in</u> Ph.: 011- 26588895, Extn: 361

## **Division of Biomedical Informatics (BMI)**

#### Dr Lokesh Kumar Sharma

Scientist E and Program Officer (e-PMS) Division of Division of Biomedical Informatics Indian Council of Medical Research, New Delhi Email: <u>po.epms@icmr.gov.in</u> Ph.: 011-26589571

## Process to apply through e-PMS system of ICMR for Submission of International Collaborative Projects through HMSC

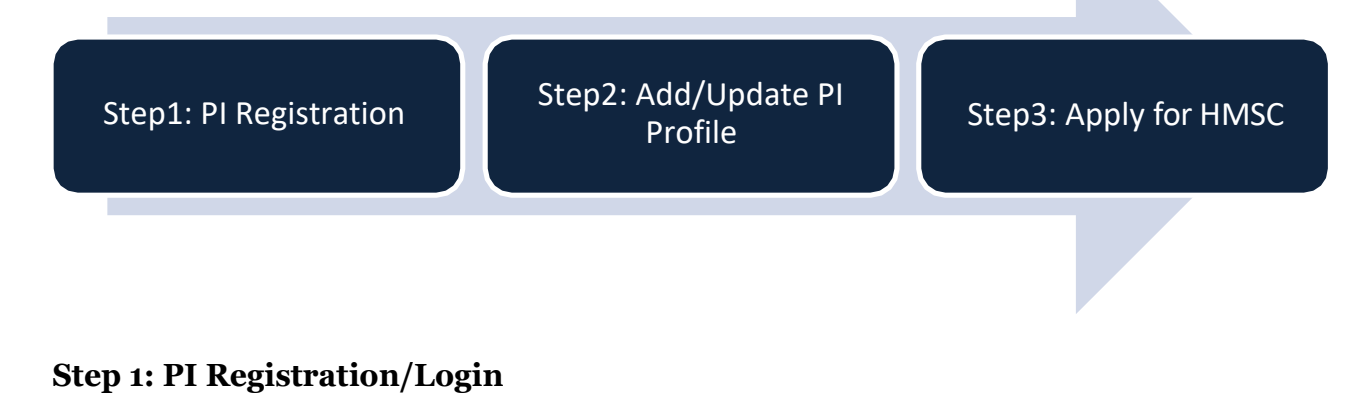

Step 2: PI Profile

#### Step 3: Submit New International Collaborative Projects/HMSC

## STEP 1: PI Registration/Login

#### **STEP 1: PI Registration**

 Visit "https://epms.icmr.org.in". You can see the "<u>HMSC Login</u>" as shown in Figure 1.1. and click on HMSC Login

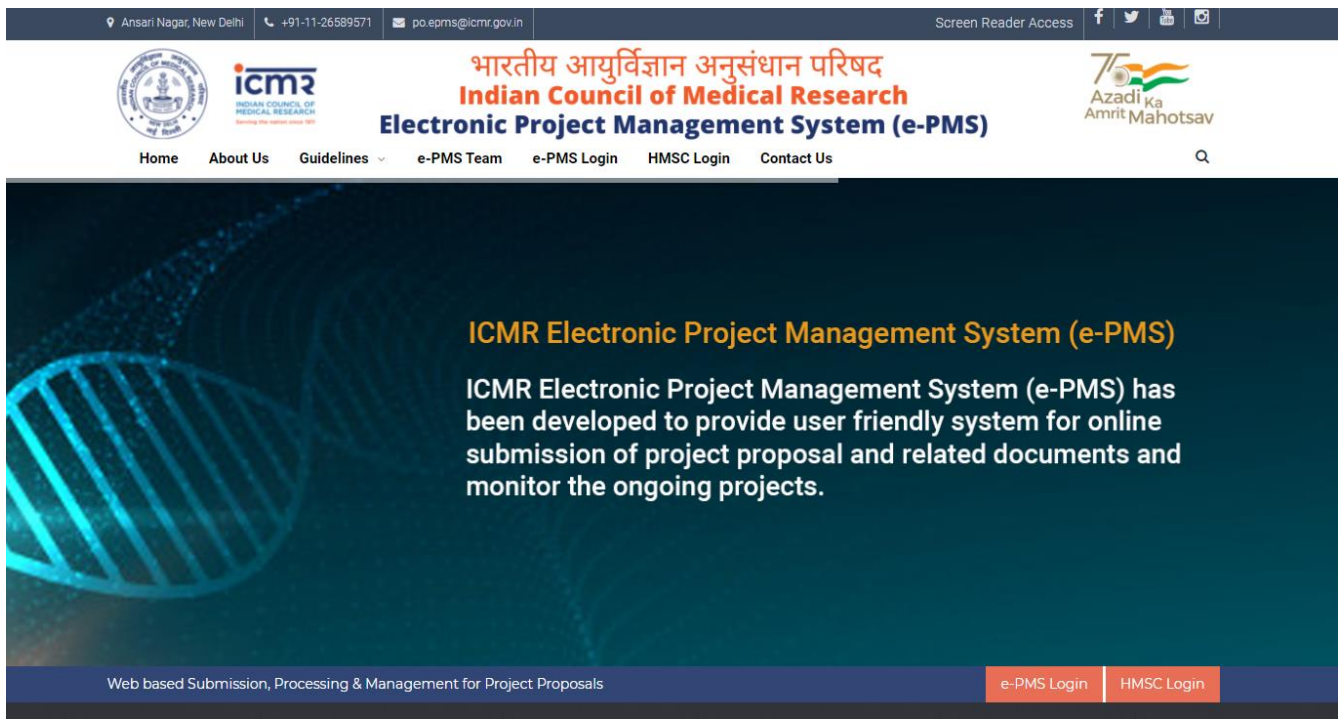

Figure: 1.1

**2.** Click on the "Register " for <u>New Registration</u> OR else if already registered, enter details to login into the application as shown in Figure 1.2

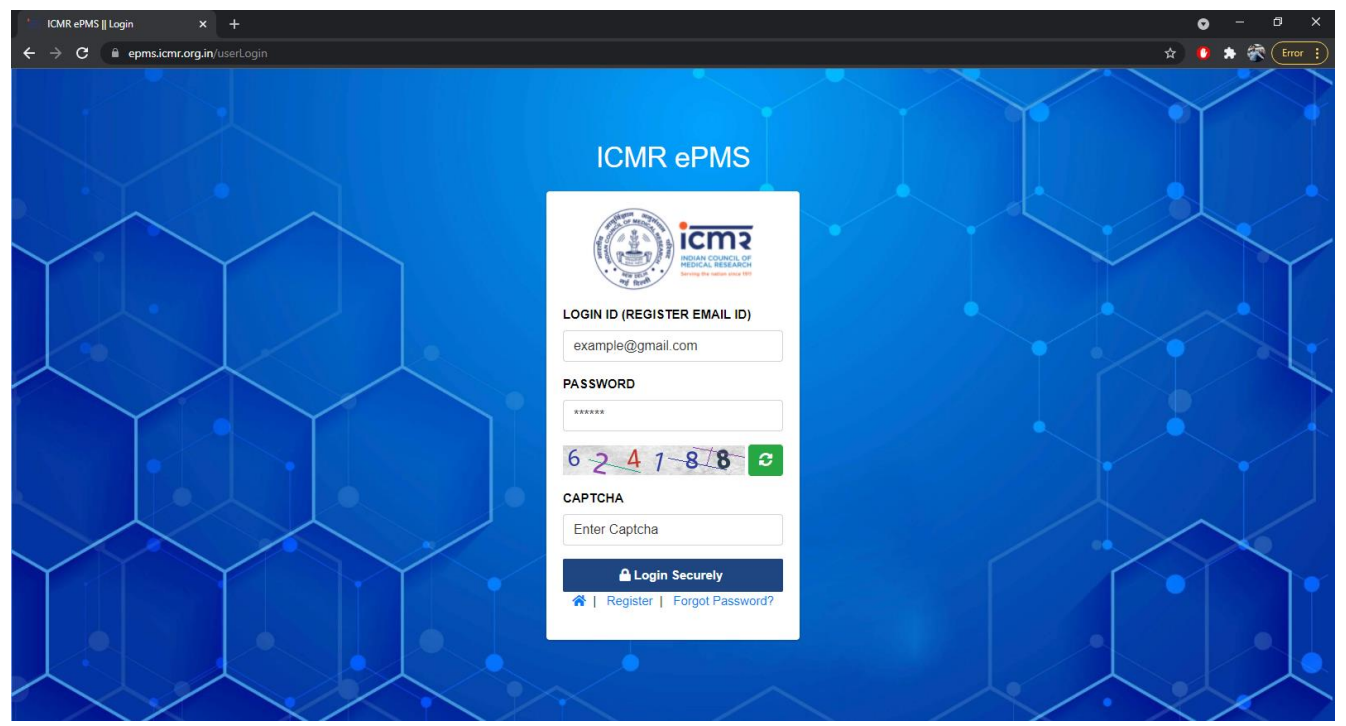

Figure: 1.2

**3.** For New Registration, the Screen shown in Figure 1.3 will appear. All the fields are mandatory. This process will verify login details through your valid email id. Can proceed further only after clicking the link through email.

| ICMR ePMS    Registration × +                                                                                    |                                    |                                                                                                    | o         |       | ×   |
|----------------------------------------------------------------------------------------------------|------------------------------------|----------------------------------------------------------------------------------------------------|-----------|-------|-----|
| ← → C 🔒 epms.icmr.org.in/registration                                                                            |                                    |                                                                                                    | \$        | 0 🔺 🚳 | 8 : |
|                                                                                                    | ICMR ePMS                          |                                                                                                    |           |       | •   |
|                                                                                                    |                                    |                                                                                                    |           |       |     |
|                                                                                                    | Lloor Pagistration Form            |                                                                                                    |           |       | *   |
| and the second second second second second second second second second second second second second second second | User Registration Form             |                                                                                                    |           |       |     |
|                                                                                                    | Full name                          |                                                                                                    |           | 1     |     |
|                                                                                                    | Email                              |                                                                                                    | 1         |       | 50  |
|                                                                                                    | Mobile No.                         | , / · · · · · · · · · · · · · · · · · ·                                                                                                    |           | 1/    | 1   |
|                                                                                                    | Password                           |                                                                                                    | •         | 1.    |     |
|                                                                                                    | Confirm password                   |                                                                                                    |           | 1     | -   |
|                                                                                                    | 987837 3                           |                                                                                                    |           |       | Ŧ.  |
|                                                                                                    | Enter captcha                      | The second second                                                                                                    | XI        |       |     |
|                                                                                                    | I agree to the ICMR terms & condit | tions                                                                                                    |           |       |     |
| A Ber - SAMAR A                                                                                                  | Register                           | · · · · · · · · · · · · · · · · · · ·                                                                                                    | the state | and a | •   |
|                                                                                                    | I already have a login             | and the second second s | 2         | 1     | -   |
| A State of the second of                                                                                         | A land                             |                                                                                                    |           | X     |     |

Figure 1.3

**4.** A Dashboard will appear which will show User Profile, Proposal Submission, Number of Projects Submitted/ Under Process as shown in Figure 1.4

| ICMR ePMS    Home X                                                                                                    |                                                                                         | • - • ×   |
|----------------------------------------------------------------------------------------------------|-----------------------------------------------------------------------------------------|-----------|
| ← → C ( a epms.icmr.org.in/                                                                                                    | home                                                                                    | 🔹 🌢 🛊 🗞 🗉 |
| ICMR e-PMS                                                                                                    | E Dashboard                                                                             |           |
| SM Inran Ahmad<br>(Email Verified)         PI/Fellow's Panel         PI/Fellow Profile         PI/Fellow Spanel         Pi/Fellow Profile         Poposal Submission         Logout | भारतीय आयुर्विज्ञान अनुसंधान परिषद्<br>Indian Council of Medical Research<br>Welcome to |           |
|                                                                                                    | Electronic Project Management System (e-PMS)                                            |           |
|                                                                                                    | Logged in as $\  \  \  \  \  \  \  \  \  \  \  \  \ $                                   |           |
|                                                                                                    |                                                                                         |           |

Figure: 1.4

## **STEP 2: PI Profile**

**STEP 2: PI Profile:** It is desired to update the profile regularly as the details will be considered for evaluation of the new proposals. After expanding PI Profile information (8 points) as mentioned in Figure 2.1 will appear. It is mandatory to fill up information in sections related to personal Details, Education details, Research experience sections. Rest of the Sections are optional.

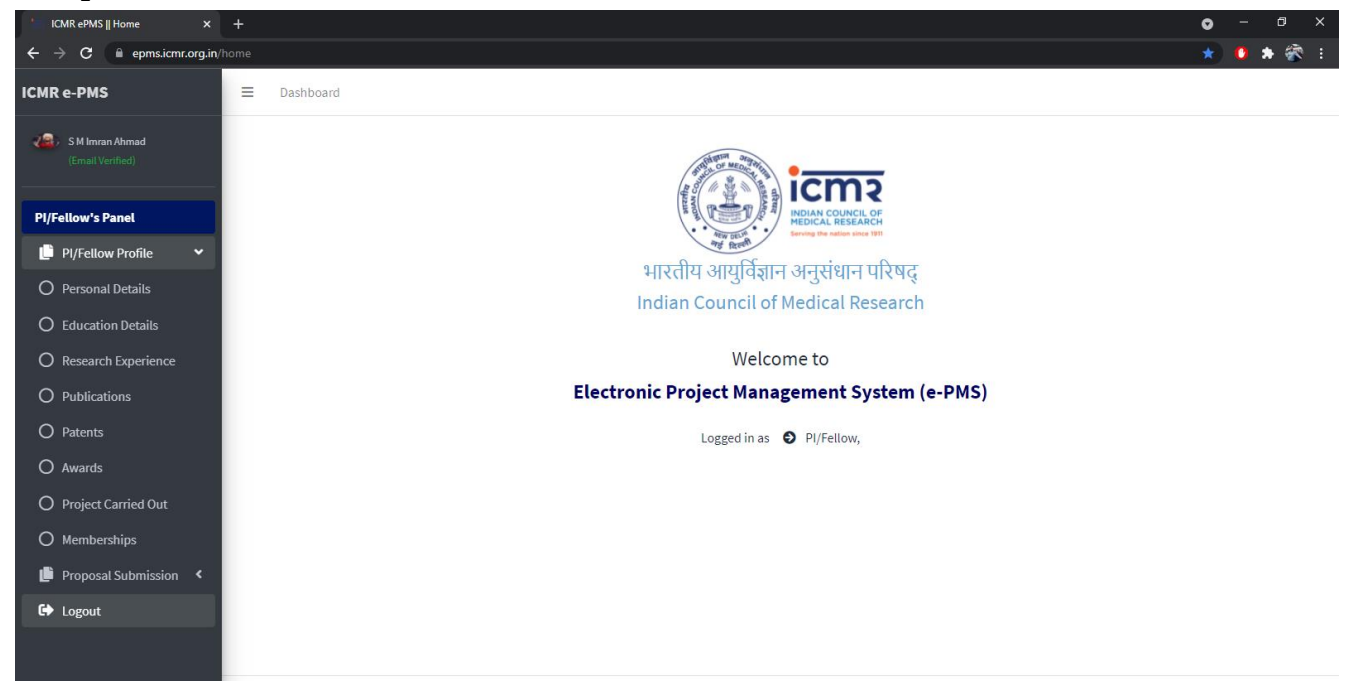

Figure 2.1. Submenu for PI Profile

## 2.1 Personal Detail:

Personal Details include salute, name, DOB as per 10<sup>th</sup> class certificate OR PAN Card, Details of 10<sup>th</sup> class (Board name, Roll number, Year of passing) OR PAN card details, Attachment (10<sup>th</sup> certificate/marksheet OR PAN CARD), Gender (Male/Female/ Other), Category (GEN, OBC, SC, ST), State, District, Institute Name (if name doesn't exist in the drop down list then there is an option to add the new institute under any Other), Designation (Choose Student/Research Scholar), Nature of Employment, Department, Broad Area of Research, Subject Area. (See Figure 2.2)

Below is the screenshot of the Personal Details screen. You may kindly fill in the details. Add button will come for the first time. Henceforth Update button will appear.

| ICMR e-PMS              | ≡ Dashboard Personal Detail Education Detail Research Exp Publication Patent Award Project Carried Out Membership |    |
|-------------------------|----------------------------------------------------------------------------------------------------|----|
| 🖉 🖉 S M Imran Ahmad     | Personal details of Principal Investigator or Fellow                                                              |    |
| (Email Verified)        | BASIC INFORMATION                                                                                                 |    |
| PI/Fellow's Panel       | Title *                                                                                                    |    |
| 🕒 PI/Fellow Profile 🗸 🗸 | Mr                                                                                                    | v  |
| O Personal Details      | First Name (Without title) *                                                                                      |    |
| O Education Details     | First Name                                                                                                    |    |
| O Research Experience   | Middle Name                                                                                                    |    |
| O Publications          | Middle Name                                                                                                    |    |
| O Patents               | Last Name                                                                                                    |    |
| O Awards                | Last Name                                                                                                    |    |
| O Project Carried Out   | Document proof of DOB *                                                                                           |    |
| O Memberships           | Select                                                                                                    | *  |
| 📙 Proposal Submission 🔇 | DOB as per proof *                                                                                                |    |
| € Logout                | dd-mm-yyyy                                                                                                    |    |
|                         | Pancard Number*                                                                                                   |    |
|                         | Enter Matric (10th) Roll no.                                                                                      |    |
|                         | Upload document copy (.pdf 1 MB max) 🦺 View uploaded document                                                     |    |
|                         | Choose File No file chosen                                                                                        |    |
|                         | Gender *                                                                                                    |    |
|                         | Male                                                                                                    | *  |
|                         | Category *                                                                                                    |    |
|                         | GEN                                                                                                    | Ŧ  |
|                         | WORKING INSTITUTE'S INFORMATION                                                                                   |    |
|                         | Select state in which your Institute situated *                                                                   |    |
|                         | Select State                                                                                                    | Ŧ  |
|                         | Select district in which your Institute situated *                                                                |    |
|                         | Select District                                                                                                   | Ψ. |
|                         | Institute's Name * Know your Institute's State and District if not found in list                                  |    |
|                         | Select Institute                                                                                                  | Ψ  |
|                         | Your Designation in the Institute* Add New Designation if not found in list                                       |    |
|                         | Select Designation                                                                                                | •  |
|                         | Nature of Employement in the Institute *                                                                          |    |
|                         | Select                                                                                                    | Ψ. |
|                         | Department name in the Institute *                                                                                |    |
|                         |                                                                                                    |    |
|                         | ♥View Detail                                                                                                    |    |
|                         |                                                                                                    |    |
|                         |                                                                                                    |    |

Figure 2.2: Personal Details

**2.2 Educational Details:** It includes University name, Degree/Qualification, Institute/ College Name and Year of Passing. To Add Educational Details allows to add new entry.

| ICMR ePMS    Add education × | +                                                                                                    | • - • ×   |
|------------------------------|----------------------------------------------------------------------------------------------------|-----------|
| ← → C ( a epms.icmr.org.in   | n/piducation/addBasicEducationDetails                                                                             | 🖈 🧯 🌲 🐔 🗄 |
| ICMR e-PMS                   | E Dashboard Personal Detail Education Detail Research Exp Publication Patent Award Project Carried Out Membership |           |
| 🚛 S M Imran Ahmad            | Add basic qualification detail (10th/12th) (in Chronological Order)                                               |           |
| (Email Verified)             | Education Board Name *                                                                                            |           |
| PI/Fellow's Panel            | Select Education Board                                                                                            | •         |
| 📫 PI/Fellow Profile 🛛 🗸      | Qualification *                                                                                                   |           |
| O Personal Details           | Select Qualification                                                                                              | •         |
| O Education Details          | Institute/College Name                                                                                            |           |
| O Research Experience        | Institute/College                                                                                                 |           |
| O Publications               | Passing Year *                                                                                                    |           |
| O Patents                    | Select Passing Year                                                                                               | •         |
| O Awards                     | ④ View                                                                                                    |           |
| O Project Carried Out        |                                                                                                    |           |
| O Memberships                |                                                                                                    |           |

Figure 2.3: Educational Details

**2.3 Research Experience:** It includes Institute Name, Position, Date (From), Date (To), Duration (automatic calculation field) and Remarks to enter general remarks. Add Button allows adding entries.

| ICMR ePMS    PI Add Research Ex 🗙 |                                                |                                           |                                  |                | • - • ×   |
|-----------------------------------|------------------------------------------------|-------------------------------------------|----------------------------------|----------------|-----------|
| ← → C  ■ epms.icmr.org.in/        | piresearch experience/add Research Exp Details |                                           |                                  |                | 🖈 🏮 🛊 🐼 E |
| ICMR e-PMS                        | ■ Dashboard Personal Detail                    | Education Detail Research Exp Publication | n Patent Award Project Carried C | Jut Membership |           |
| S M Imran Ahmad                   | Add New Research Experience Detail (           | in Chronological Order)                   |                                  |                |           |
| (Email Vernieu)                   | Institute Name *                               | Position *                                | From Date *                      | To Date *      |           |
| PI/Fellow's Panel                 | Institute Name                                 | Position                                  | 12-10-2021                       | 12-10-2021     |           |
| 🕒 PI/Fellow Profile 🛛 🗸           | Duration in year*                              | Remarks                                   |                                  |                |           |
| O Personal Details                | 0                                              |                                           |                                  |                |           |
| O Education Details               |                                                | • View Research Experier                  | nce 🖬 Save Research Experience   |                |           |
| O Research Experience             |                                                |                                           |                                  |                |           |
| O Publications                    |                                                |                                           |                                  |                |           |
| O Patents                         |                                                |                                           |                                  |                |           |
| O Awards                          |                                                |                                           |                                  |                |           |
| O Project Carried Out             |                                                |                                           |                                  |                |           |
| O Memberships                     |                                                |                                           |                                  |                |           |

Figure 2.4: Research Experience

**2.4 Publications:** It includes Title of paper, Author list, Journal's Name, Volume, Page Number, Issue, Author, Impact Factor, ISSN No., Remarks. Publication can be added through form entry as Figure 2.5a or Publication list downloaded from Google Scholar in CSV file format can be uploaded directly as Figure 2.5b or Publication list can be prepared as per sample file available in portal and uploaded as Figure 2.5c

| ICMR ePMS    PI Add Publication: × |              |                 |                             |                       |                  |                   |                 |               |                     |            | G | -   |     |     |
|------------------------------------|--------------|-----------------|-----------------------------|-----------------------|------------------|-------------------|-----------------|---------------|---------------------|------------|---|-----|-----|-----|
| ← → C 🖬 epms.icmr.org.in/          | /pipublicati | ion/addPublicat | ion Details                 |                       |                  |                   |                 |               |                     |            | 4 | ) 0 | * 🚳 | 9 E |
| ICMR e-PMS                         | =            | Dashboard       | Personal Detail             | Education Detail      | Research Exp     | Publication       | Patent          | Award         | Project Carried Out | Membership |   |     |     |     |
| 🚙 S M Imran Ahmad                  | Add          | l New Publica   | tion Detail                 |                       |                  |                   |                 |               |                     |            |   |     |     |     |
| (Email Verified)                   | Choos        | se the Options  | <b>: *</b> ○Enter Publicati | on details using form | OUpload Publicat | ion details using | .csv, .xlsx, .: | xls file form | at                  |            |   |     |     |     |
|                                    |              |                 |                             |                       |                  |                   |                 |               |                     |            |   |     |     |     |
| PI/Fellow's Panel                  |              |                 |                             |                       |                  |                   |                 |               |                     |            |   |     |     |     |
| 📋 PI/Fellow Profile 🛛 👻            |              |                 |                             |                       |                  |                   |                 |               |                     |            |   |     |     |     |
| O Personal Details                 |              |                 |                             |                       |                  |                   |                 |               |                     |            |   |     |     |     |
| O Education Details                |              |                 |                             |                       |                  |                   |                 |               |                     |            |   |     |     |     |
| O Research Experience              |              |                 |                             |                       |                  |                   |                 |               |                     |            |   |     |     |     |
| O Publications                     |              |                 |                             |                       |                  |                   |                 |               |                     |            |   |     |     |     |
| O Patents                          |              |                 |                             |                       |                  |                   |                 |               |                     |            |   |     |     |     |
| O Awards                           |              |                 |                             |                       |                  |                   |                 |               |                     |            |   |     |     |     |
| O Project Carried Out              |              |                 |                             |                       |                  |                   |                 |               |                     |            |   |     |     |     |
| O Memberships                      |              |                 |                             |                       |                  |                   |                 |               |                     |            |   |     |     |     |

Figure 2.5: Publication Details

| ICMR ePMS    PI Add Publication: × | +                           |                       |                    |                   |                     |                        |             |              |            | • | <b>&gt;</b> - <b>(</b> | ø   | × |
|------------------------------------|-----------------------------|-----------------------|--------------------|-------------------|---------------------|------------------------|-------------|--------------|------------|---|------------------------|-----|---|
| ← → ♂ ⓐ epms.icmr.org.in/          | pipublication/addPublicatio | nDetails              |                    |                   |                     |                        |             |              |            | 3 | 20                     | * 🐡 | : |
| ICMR e-PMS                         | Dashboard                   | Personal Detail Edu   | ucation Detail     | Research Exp      | Publication         | Patent Awar            | d Project C | Carried Out  | Membership |   |                        |     | Í |
| 🚙 🛛 S M Imran Ahmad                | Add New Publicati           | on Detail             |                    |                   |                     |                        |             |              |            |   |                        |     |   |
| (Email Verified)                   | Choose the Options:         | eEnter Publication de | tails using form ○ | Upload Publicatio | on details using .c | sv, .xlsx, .xls file f | ormat       |              |            |   |                        |     |   |
| PI/Fellow's Panel                  | Title *                     |                       |                    |                   |                     |                        |             |              |            |   |                        |     |   |
| 🕒 PI/Fellow Profile 🛛 🗸            | Title Name                  |                       |                    |                   |                     |                        |             |              |            |   |                        |     |   |
| O Personal Details                 | Author List *               |                       |                    |                   |                     |                        |             |              |            |   |                        |     |   |
| O Education Details                | Author List                 |                       |                    |                   |                     |                        |             |              |            |   |                        |     |   |
| O Research Experience              | Journal/Publication         | n Name*               |                    |                   |                     |                        |             |              |            |   |                        |     |   |
| O Publications                     |                             |                       |                    |                   |                     |                        |             |              |            |   |                        |     |   |
| O Patents                          | Pages *                     |                       |                    | Publication Ye    | ar *                |                        |             | Volume       |            |   |                        |     |   |
| O Awards                           |                             |                       |                    | Select            |                     |                        | -           |              |            |   |                        |     |   |
| O Project Carried Out              | lssue/Number                |                       |                    | Author            |                     |                        |             | Impact Facto | or         |   |                        |     |   |
| O Memberships                      |                             |                       |                    | Select Author     | Туре                |                        | *           |              |            |   |                        |     |   |
| 📙 Proposal Submission 🔇            | ISSN No.                    |                       |                    | Remarks           |                     |                        |             |              |            |   |                        |     |   |
| 🕞 Logout                           |                             |                       |                    |                   |                     |                        |             |              |            |   |                        |     |   |
|                                    |                             |                       |                    | @ Viev            | v Publication       | Save Public            | ation       |              |            |   |                        |     |   |

Figure 2.5a: Publication details form entry

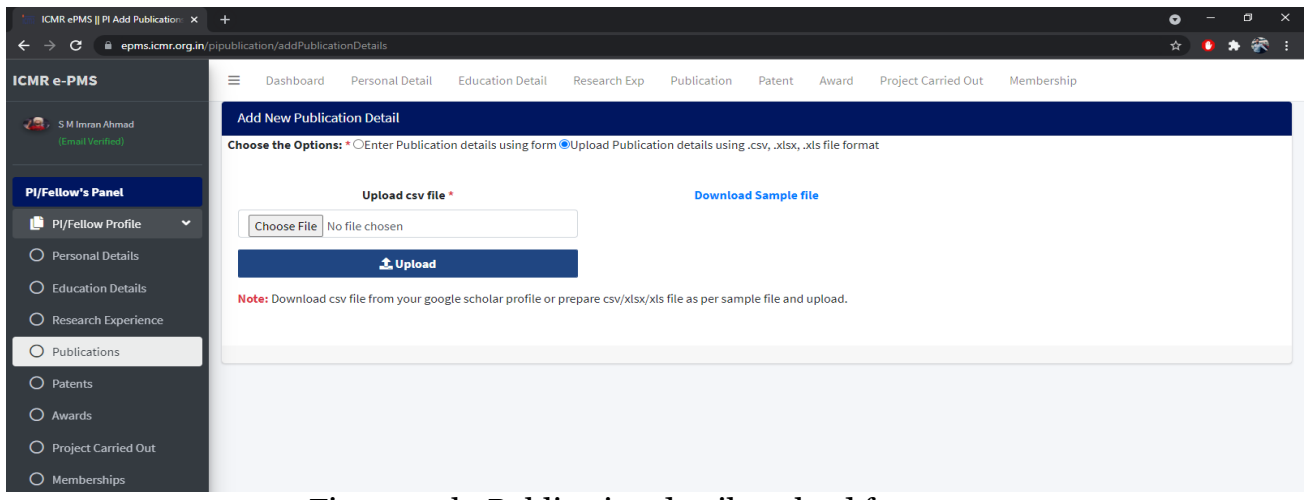

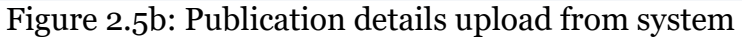

| E           | ్ ఈ × ở × ≑                                                                                                    | Publication_format (2) - Excel            |                                | 🛕 🛛 imran ahma       | ad 🏧 🗉 – 🗇 🗙                                                                           |
|-------------|----------------------------------------------------------------------------------------------------|-------------------------------------------|--------------------------------|----------------------|----------------------------------------------------------------------------------------|
| File<br>Pas | Home Insert Page Layout Formulas Data Review View Help<br>S Cut<br>S Cut<br>S Copy ~<br>S Format Painter<br>Calibbai ~ 11 → A A<br>B I U ~ ⊡ △ △ ~ △ ~<br>Format Painter<br>Format Painter<br>Calibbai ~ 11 → A A<br>F = □ ♥ ~ ♥ Wiray Tert<br>E = □ ♥ ~ ♥ Wiray Tert<br>E = □ ♥ ~ ♥ Wiray Tert<br>E = □ ♥ ~ ♥ Wiray Tert<br>E = □ ♥ ~ ♥ Wiray Tert<br>E = □ ♥ ~ ♥ Wiray Tert<br>E = □ ♥ ~ ♥ Wiray Tert<br>E = □ ♥ ~ ♥ Wiray Tert<br>E = □ ♥ ~ ♥ Wiray Tert<br>E = □ ♥ ~ ♥ Wiray Tert<br>E = □ ♥ ~ ♥ Wiray Tert<br>E = □ ♥ ~ ♥ ♥ Wiray Tert<br>E = □ ♥ ~ ♥ ♥ Wiray Tert<br>E = □ ♥ ~ ♥ ♥ ₩ Help | Power Pivot Q Tell me what you want to do | Normal Bad •<br>Good Neutral • | Insert Delete Format | Share<br>∑ AutoSum ~ Arr O<br>↓ Fill ~ Sort & Find &<br>Filter ~ Select ~<br>Editing ~ |
| F10         | ▼ : × ✓ fz                                                                                                    |                                           |                                |                      | Ŷ                                                                                      |
|             | AB                                                                                                    | C D                                       | E                              | FG                   | H                                                                                      |
| 1 /         | uthors Title                                                                                                    | Publication/Journal Name Volume           | Number Pages                   | Year                 | Publisher                                                                              |
| 2           |                                                                                                    |                                           |                                |                      |                                                                                        |
| 3           |                                                                                                    |                                           |                                |                      |                                                                                        |
| 4           |                                                                                                    |                                           |                                |                      |                                                                                        |
| 5           |                                                                                                    |                                           |                                |                      |                                                                                        |

Figure 2.5c: Publication details can also be uploaded in excel file

2.5 Patents, if any: It includes Title, Year, Copyright/Patent No., Remarks

| ICMR ePMS    PI Add Patent × |                             |                               |                             |                                | • - • ×   |
|------------------------------|-----------------------------|-------------------------------|-----------------------------|--------------------------------|-----------|
| ← → C 🔒 epms.icmr.org.in/    | /pipatent/addPatentDetails  |                               |                             |                                | 🖈 🚺 🖨 😵 E |
| ICMR e-PMS                   | ■ Dashboard Personal Detail | Education Detail Research Exp | Publication Patent Award    | Project Carried Out Membership |           |
| 🖉 S M Imran Ahmad            | Add New Patent Detail       |                               |                             |                                |           |
| (Email Verified)             | Title *                     | Year *                        | Copyright/Patent N          | lo.* Remarks                   |           |
| PI/Fellow's Panel            | Title Name                  | Select Year                   | ▼ Patent Number             | Remarks                        |           |
| 📙 PI/Fellow Profile 🛛 🗸      |                             |                               | ● View Patent 🖬 Save Patent |                                |           |
| O Personal Details           |                             |                               |                             |                                |           |
| O Education Details          |                             |                               |                             |                                |           |
| O Research Experience        |                             |                               |                             |                                |           |
| O Publications               |                             |                               |                             |                                |           |
| O Patents                    |                             |                               |                             |                                |           |
| O Awards                     |                             |                               |                             |                                |           |
| O Project Carried Out        |                             |                               |                             |                                |           |
| O Memberships                |                             |                               |                             |                                |           |

Figure 2.6: Patent Details

**2.6 Awards, if any:** It includes title or name of Award, Year of the Award, Remarks (details of Award)

| ICMR ePMS    PI Add Awards X | +       |                  |                     |                  |              |             |        |         |                     |            | • | - | ٥   | × |
|------------------------------|---------|------------------|---------------------|------------------|--------------|-------------|--------|---------|---------------------|------------|---|---|-----|---|
| ← → C  ■ epms.icmr.org.in/   | /piawan | ds/addAwardsDeta | ils                 |                  |              |             |        |         |                     |            | ☆ | 0 | • 😵 | : |
| ICMR e-PMS                   | =       | Dashboard        | Personal Detail     | Education Detail | Research Exp | Publication | Patent | Award   | Project Carried Out | Membership |   |   |     |   |
| 🖉 S M Imran Ahmad            | 1       | Add New Award I  | Detail (in Chronolo | gical order)     |              |             |        |         |                     |            |   |   |     |   |
| (Email Verified)             | A       | ward Name *      |                     |                  |              |             |        |         |                     |            |   |   |     |   |
| PI/Fellow's Panel            |         | Award Name       |                     |                  |              |             |        |         |                     |            |   |   |     |   |
| 🕒 PI/Fellow Profile 🛛 🗸      | A       | warded By *      |                     |                  |              |             |        |         |                     |            |   |   |     |   |
| O Personal Details           |         | Awarded by       |                     |                  |              |             |        |         |                     |            |   |   |     |   |
| O Education Details          | т       | ype of Agency *  |                     |                  |              |             |        |         |                     |            |   |   |     |   |
| O Research Experience        |         | Select           |                     |                  |              |             |        |         |                     |            |   |   | *   |   |
| O Publications               | Y       | /ear *           |                     |                  |              |             |        |         |                     |            |   |   |     |   |
| O Patents                    |         | Select Year      |                     |                  |              |             |        |         |                     |            |   |   | *   |   |
| O Awards                     | F       | Remarks          |                     |                  |              |             |        |         |                     |            |   |   |     |   |
| O Project Carried Out        |         | Remarks          |                     |                  |              |             |        |         |                     |            |   |   |     |   |
| O Memberships                |         |                  |                     |                  | ļ            |             | Sav    | e Award |                     |            |   |   |     |   |

Figure 2.7: Award Details

**2.7 Projects Carried Out** (International completed/ongoing by PI). It includes Project Title, Funding Agency, Funding Amount, Start Date, End date, Project Unique No., Remarks

| 🔚 ICMR ePMS    Add Project Carrie 🗙 | +       |                      |                    |                  |                   |                   |          |             |                    |   |            | o  | -    | ٥ | × |
|-------------------------------------|---------|----------------------|--------------------|------------------|-------------------|-------------------|----------|-------------|--------------------|---|------------|----|------|---|---|
| ← → C  ■ epms.icmr.org.in/          | /projec | tcarried/addProject[ | Details            |                  |                   |                   |          |             |                    |   |            | \$ | 0 \$ | • | : |
| ICMR e-PMS                          | =       | Dashboard            | Personal Detail    | Education Detail | Research Exp      | Publication       | Patent   | Award       | Project Carried Ou | t | Membership |    |      |   |   |
| S M Imran Ahmad                     |         | Add New Project      | Carried out Detail |                  |                   |                   |          |             |                    |   |            |    |      |   |   |
| (Email Venned)                      |         | Project Title *      |                    |                  |                   |                   |          |             |                    |   |            |    |      |   |   |
| PI/Fellow's Panel                   |         | Project Name         |                    |                  |                   |                   |          |             |                    |   |            |    |      |   |   |
| 📙 PI/Fellow Profile 🛛 🗸             |         | Project / Sanction   | No.*               | Funding A        | gency *           |                   |          |             |                    |   |            |    |      |   |   |
| O Personal Details                  |         | Project No.          |                    | Funding          | Agency            |                   |          |             |                    |   |            |    |      |   |   |
| O Education Details                 |         | Funding Amount (     | Rs.) *             | Start Date       | •*                |                   | End Date | • *         |                    |   | Remarks    |    |      |   |   |
| O Research Experience               |         | Funding Amount       |                    | dd-mm            | -уууу             |                   | dd-mn    | п-уууу      |                    |   | Remarks    |    |      |   |   |
| O Publications                      |         |                      |                    |                  | <b>●</b> View Pre | oject Carried out | Save     | e Project C | arried out         |   |            |    |      |   |   |
| O Patents                           |         |                      |                    |                  |                   |                   |          |             |                    |   |            |    |      |   |   |
| O Awards                            |         |                      |                    |                  |                   |                   |          |             |                    |   |            |    |      |   |   |
| O Project Carried Out               |         |                      |                    |                  |                   |                   |          |             |                    |   |            |    |      |   |   |
| O Memberships                       |         |                      |                    |                  |                   |                   |          |             |                    |   |            |    |      |   |   |

Figure 2.8: Project Details

**2.8 Membership (of Scientific bodies) details:** It includes Membership ID, Membership detail, Validity date, Remarks

| 🔚 ICMR ePMS    PI Add Membershi 🗙                        |                                                                                                    | • - • ×   |
|----------------------------------------------------------|----------------------------------------------------------------------------------------------------|-----------|
| $\leftarrow$ $\rightarrow$ C $\square$ epms.icmr.org.in/ | membership/addMembershipDetails                                                                                 | 🖈 🚺 🕈 🛣 E |
| ICMR e-PMS                                               | Dashboard Personal Detail Education Detail Research Exp Publication Patent Award Project Carried Out Membership |           |
| 🕼 S M Imran Ahmad                                        | Add New Membership Detail                                                                                       |           |
| (Email Verified)                                         | Membership Id *                                                                                                 |           |
| PI/Fellow's Panel                                        | Member Id                                                                                                    |           |
| 📋 PI/Fellow Profile 🛛 🗸                                  | Membership Title *                                                                                              |           |
| O Personal Details                                       | Member Title                                                                                                    |           |
| O Education Details                                      | Membership Agency *                                                                                             |           |
| O Research Experience                                    | Membership Agency                                                                                               |           |
| O Publications                                           | Membership Validity * If, is Lifetime Validity? then check the checkbox 🗆                                       |           |
| O Patents                                                | dd-mm-yyyy                                                                                                    |           |
| O Awards                                                 | Remarks                                                                                                    |           |
| O Project Carried Out                                    | Remarks                                                                                                    |           |
| O Memberships                                            | 𝕶 View Membership 🖬 Save Membership                                                                             |           |

Figure 2.9: Membership Details

## STEP 3: Submit New International Collaborative Projects/HMSC

Select Submit New Proposal as given in Figure 3.1 to submit New International Collaborative Projects/HMSC Proposal.

| CMR ePMS    Proposal Select × |                                                                        | • - • ×         |
|-------------------------------|------------------------------------------------------------------------|-----------------|
| ← → C      epms.icmr.org.in/  | projectsubmission/newproposalihd/addNewSchemeDetails                   | 🖈 🔮 🌲 🛣 Error 🔅 |
| ICMR e-PMS                    | Dashboard     Add new proposal     Call for proposal     View Proposal |                 |
| S M Imran Ahmad               | "Select Program" to apply new proposal                                 |                 |
| (Email Ventied)               | Select Program * Select Program *                                      |                 |
| PI/Fellow's Panel             | Proceed                                                                |                 |
| 🕒 PI/Fellow Profile 🛛 <       | _                                                                      |                 |
| 🕒 Proposal Submission 🛛 🖌     |                                                                        |                 |
| O Submit New Proposal         |                                                                        |                 |
| O View Proposal               |                                                                        |                 |
| O Submit Concept Proposal     |                                                                        |                 |
| 🗭 Logout                      |                                                                        |                 |

Figure: 3.1 Submit New Proposal

Select Program 'International Collaborative Projects/HMSC submission' OR select No (if submission is not under Any Bilateral Call For Proposal of ICMR) as given in Figure 3.2 to proceed.

| ICMR ePMS    Proposal Select × | +                                                                                                    | • - • ×     |
|--------------------------------|----------------------------------------------------------------------------------------------------|-------------|
| ← → C 🗎 epms.icmr.org.in/      | projectsubmission/newproposalihd/addNewSchemeDetails                                                                                                    | 🌔 🌲 🕷 Error |
| ICMR e-PMS                     | Dashboard     Add new proposal     Call for proposal     View Proposal     •                                                                                                    |             |
| 🐗 > S M Imran Ahmad            | "Select Program" to apply new proposal                                                                                                    |             |
| (Email Verified)               | Select Program * International Collaborative Projects/HMSC *                                                                                                    |             |
| PI/Fellow's Panel              | Whether your proposal submission is under International Call                                                                                                    |             |
| 📙 PI/Fellow Profile 🛛 <        | For Proposal for ICMR funding under an ICMR bilateral<br>programee/MOU:*                                                                                                    |             |
| 📋 Proposal Submission 🛛 🗸      | Note :                                                                                                    |             |
| O Submit New Proposal          | <ol> <li>International Collaborative projects for HMSC Consideration (for assistance/collaboration from foreign funding agency) can be submitted through out the year.</li> <li>If submission is under International Call For Proposal (for ICMR funding under an ICMR bilateral prog./MOU). Please select desired Call For Proposal.</li> </ol> |             |
| O View Proposal                |                                                                                                    |             |
| O Submit Concept Proposal      | Proceed                                                                                                    |             |
| 🗈 Logout                       |                                                                                                    |             |

Figure: 3.2 Select Program (HMSC)

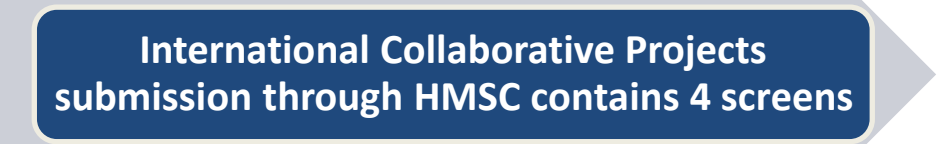

## SCREEN 1/4 contains following 5 points to be filled in by the PI. A screenshot of the Screen 1 is shown in figure 3.3

| 🕖 S M Imran Ahmad       |                                                               |                                            |                                      |                                       |                                     |                              |                    |
|-------------------------|---------------------------------------------------------------|--------------------------------------------|--------------------------------------|---------------------------------------|-------------------------------------|------------------------------|--------------------|
|                         | PROPOSAL SUBMISSION F                                         | OR HMSC CONSIDERATION                      |                                      |                                       |                                     |                              |                    |
|                         |                                                               |                                            | Programme: Internation               | al Collaborative Projects/HMSC        |                                     |                              |                    |
| Followia Denal          |                                                               |                                            | Proposal submission                  | is under International Call: No       |                                     |                              |                    |
| DI/Eellow Profile       | 1. GENERAL INFORMATION                                        |                                            |                                      |                                       |                                     |                              |                    |
| Proposal Submission     | Full name of PI*                                              |                                            | Designation*                         |                                       | Email Address                       |                              |                    |
| Submit New Proposal     | Mr                                                            |                                            | 1                                    |                                       | nad@gmail.com                       | n                            |                    |
| View Proposal           | Institute Name (As filled in profi                            | le)*                                       |                                      |                                       |                                     |                              |                    |
| Submit Concept Proposal | P.                                                            |                                            |                                      |                                       |                                     |                              |                    |
|                         | 2. PROPOSAL INFORMATION                                       | 1                                          |                                      |                                       |                                     |                              |                    |
| Logour                  | Cdac Old Proposal Id*                                         |                                            |                                      |                                       |                                     |                              |                    |
|                         | Cdac Proposal Id                                              |                                            |                                      |                                       |                                     |                              |                    |
|                         | Title of the Research Propos                                  | sal (Max. characters length 3500)*         |                                      |                                       |                                     |                              |                    |
|                         | Research Proposal Title                                       |                                            |                                      |                                       |                                     |                              |                    |
|                         | Foreign funding agency *                                      |                                            |                                      |                                       |                                     |                              | 10                 |
|                         | Select Foreign funding ager                                   | ncy                                        |                                      |                                       |                                     |                              | •                  |
|                         | Foreign Collaborating Instit                                  | ute                                        |                                      |                                       |                                     |                              |                    |
|                         | Select Collaborating Institu                                  | te                                         |                                      |                                       |                                     |                              | •                  |
|                         | Please indicate whether the in the upload document section) * | project has been approved and              | sanctioned by Foreign fundi          | ng agency/approval (consent) of       | foreign collaborator.(If approved   | l, please provide a copy     | of approval letter |
|                         | OApproved OUnder process                                      |                                            |                                      |                                       |                                     |                              |                    |
|                         | Remarks under process (M                                      | lax. characters length 3500)               |                                      |                                       |                                     |                              |                    |
|                         | Subject Area *                                                |                                            |                                      |                                       |                                     |                              |                    |
|                         | Select Subject Area                                           |                                            |                                      |                                       |                                     |                              | •                  |
|                         | Project Duration in months*                                   |                                            | Budget for Indian PI (INR)           | Note: use "0" if no budget            |                                     |                              |                    |
|                         | Project duration in months                                    |                                            | Budget in INR                        |                                       |                                     |                              |                    |
|                         | 3. NUMBER OF PARTICIPATI                                      | NG INVESTIGATORS DETAILS                   |                                      |                                       |                                     |                              |                    |
|                         | Multi Centric Study YES/NO                                    | * OYes ONo                                 | Number of Participating C            | entres in India Use "0" if no centres | Number of Participating Ce          | ntres Globally Use           | "0" if no centres  |
|                         |                                                               |                                            | Number of Participating C            | enter in India                        | Number of Participating Ce          | enter in Globally            |                    |
|                         | 4. INDIAN INVESTIGATOR DE                                     | TAILS: Fill the Indian investigator form a | nd Click to Add button Note: you can | also delete already filled entries    |                                     |                              |                    |
|                         | Email Address (Max, 100                                       | Full Name with title (Nav. 100             |                                      | Designation (Max 100 character        |                                     |                              |                    |
|                         |                                                               |                                            | Institute (May 255 characters)       |                                       | Contact (Only number)               | Select role                  |                    |
|                         | characters)                                                   | characters)                                | Institute (Max. 255 characters)      | Designation                           | Contact (Only number)               | Select role                  | •                  |
|                         | characters)                                                   | characters)                                | Institute (Max. 255 characters)      | Designation                           | Contact (Only number)               | Select role                  | •                  |
|                         | characters)                                                   | characters)                                | Institute (Max. 255 characters)      | Designation                           | Contact (Only number)               | Select role                  | Click to add       |
|                         | characters) Enter Email # Email Address                       | characters) Name Full Na                   | me In                                | Designation (sa, Too land test        | Contact (Only number)       Contact | Select role Select Role Role | Click to add       |

Figure 3.3 Proposal Details

SCREEN 2/4 contains list of essential Documents to be uploaded as given in Figure (PDF format only, Max. size 10 MB only). Research Proposal and ICMR summary sheet are mandatory to be submitted. Format wherever applicable is available in downloadable format in the list. A screenshot of the Screen 2 is shown in figure 3.4

| ICMR e-PMS                | =             | Dashboard Add new proposal Call for proposal View Pr                                                                                                    | oposal 👻                         |                       |               |               |  |  |  |  |  |  |  |  |
|---------------------------|---------------|----------------------------------------------------------------------------------------------------|----------------------------------|-----------------------|---------------|---------------|--|--|--|--|--|--|--|--|
| 🚓 S M Imran Ahmad         | Uplo          | Upload Proposal/Project Documents (PDF format only , Max. size 10 MB only), If Document is not applicable then uncheck the checkbox in Click to 🛓 popup window (screen 2/4) |                                  |                       |               |               |  |  |  |  |  |  |  |  |
| (Email Verified)          | #             | Document Name                                                                                                    | Document Upload Status           | Choose File to upload | Uploaded File | Uploaded Date |  |  |  |  |  |  |  |  |
| PI/Fellow's Panel         | Inter<br>Prop | national Collaborative Projects/HMSC (2)<br>oosal/Reference id: 2021-1006, Proposal Title: tdtdtdt dydtd                                                                    |                                  |                       |               |               |  |  |  |  |  |  |  |  |
| 📫 PI/Fellow Profile 🛛 <   | 1             | Research Proposal * [Format]                                                                                                    |                                  | t                     |               |               |  |  |  |  |  |  |  |  |
| 📙 Proposal Submission 🛛 👻 |               |                                                                                                    |                                  |                       |               |               |  |  |  |  |  |  |  |  |
| O Submit New Proposal     | 2             | ICMR Summary Sheet * [Format]                                                                                                    |                                  | <b>1</b>              |               |               |  |  |  |  |  |  |  |  |
| O View Proposal           | 3             | Material Transfer Agreement (MTA) * [Format]                                                                                                    |                                  | £                     |               |               |  |  |  |  |  |  |  |  |
| O Submit Concept Proposal | 4             | Institutional Ethics Committee Clearance (IEC) *                                                                                                    |                                  | £                     |               |               |  |  |  |  |  |  |  |  |
| 🗭 Logout                  | 5             | Scientific Advisory Committee (SAC) Approval *                                                                                                    |                                  | 2                     |               |               |  |  |  |  |  |  |  |  |
|                           | 6             | Drug Controller Genral of India Approval (DCGI) *                                                                                                    |                                  | 1                     |               |               |  |  |  |  |  |  |  |  |
|                           | 7             | Clinical Trial Registry - India (CTRI) number *                                                                                                    |                                  | <b>±</b>              |               |               |  |  |  |  |  |  |  |  |
|                           | 8             | Approval Letter from foreign funding agency (if any) $^{\ast}$                                                                                                    |                                  | ٤.                    |               |               |  |  |  |  |  |  |  |  |
|                           | 9             | Foreign Contribution (Regulation) Act (FCRA) Clearance $^{\ast}$                                                                                                    |                                  | <b>1</b>              |               |               |  |  |  |  |  |  |  |  |
|                           | 10            | Any Other Documents (If Required) *                                                                                                    |                                  | <b>1</b>              |               |               |  |  |  |  |  |  |  |  |
|                           | 11            | Additional documents to be submitted by NGOs * [Format]                                                                                                    |                                  | ٤.                    |               |               |  |  |  |  |  |  |  |  |
|                           |               | 🔀 Edit                                                                                                    | Proposal → Next to proposal budg | et page               |               |               |  |  |  |  |  |  |  |  |

Figure 3.4 Upload Proposal Documents

SCREEN 3/4 Submission of Budget. It contains following 8 details for Year wise Budget for Indian PI. A screenshot of the Screen 1 is shown in figure 3.5

- 1. Staff (Manpower)
- 2. Contingency (Recurring)
- 3. Equipment
- 4. Travel
- 5. Overhead charges

| ICMR e-PMS              | ≡ [                            | Dashboard             | Add new proposal Call for proposal        | View Proposal  |                       |                       |                |              |
|-------------------------|--------------------------------|-----------------------|-------------------------------------------|----------------|-----------------------|-----------------------|----------------|--------------|
| 🚛 S M Imran Ahmad       | View                           | / Add Proposed        | d Budget for Prosposal Id : 2021-6121 (se | creen 3/4)     |                       |                       |                |              |
| (Email Verified)        | Year PI Name Staff (Manpower)( | Staff (Manpower)(Rs.) | Contingency(Rs.)                          | Equipment(Rs.) | Travel(Rs.)           | Overhead Charges(Rs.) | Total(Rs.)     |              |
| PI/Fellow's Panel       | Year:1                         | Mr S M Imran<br>Ahmad | ٩                                         | Q              | ٥                     | Q                     | ٥              | <u>0.00</u>  |
| 📫 PI/Fellow Profile 🛛 🔇 |                                |                       |                                           |                |                       |                       | Total Budget:  | 0.00         |
| 🛑 Proposal Submission 🔇 |                                |                       |                                           | Budget Breal   | kup (Manpower Salary) |                       |                |              |
| 🗈 Logout                |                                |                       |                                           |                |                       |                       |                |              |
|                         |                                |                       |                                           | Continger      | ncy Budget Breakup    |                       |                |              |
|                         |                                |                       |                                           | <u> </u>       |                       |                       |                |              |
|                         |                                |                       |                                           | Equipme        | ent Budget Breakup    |                       |                |              |
|                         |                                |                       |                                           |                |                       |                       | → Next to Prop | osal Preview |
|                         |                                |                       |                                           |                |                       |                       |                |              |
|                         |                                |                       |                                           |                |                       |                       |                |              |
|                         |                                |                       |                                           |                |                       |                       |                |              |
|                         |                                |                       |                                           |                |                       |                       |                |              |
|                         |                                |                       |                                           |                |                       |                       |                |              |
|                         |                                |                       |                                           |                |                       |                       |                |              |
|                         |                                |                       |                                           |                |                       |                       |                |              |

Figure 3.5 Submission of Budget details year wise

| Add Staff/Manpower Budg<br>Total Budget Amount of th | dd Staff/Manpower Budget Breakup (Staff Budget Breakup) for the Proposal Id : 2021-7896 and Year: 1 x x otal Budget Amount of this proposal in INR 200000.00 |               |                      |                  |               |  |  |  |  |
|------------------------------------------------------|----------------------------------------------------------------------------------------------------|---------------|----------------------|------------------|---------------|--|--|--|--|
| Designation                                          | No. of Person Required                                                                                                    | Select Months | Cost Per Person(Rs.) | Total Cost (Rs.) | Action        |  |  |  |  |
| ==Select== 🗸                                         |                                                                                                    | ==Select==    | ✓                    |                  | Save/Add More |  |  |  |  |

Budget Breakup (Manpower Salary)

Figure 3.5A Staff (Manpower) Budget

| Add (Contingency Bud | dget Breakup) for the Pro | pposal Id : 2021-7896 and Yea | ar: 1 ×       |
|----------------------|---------------------------|-------------------------------|---------------|
| Coningency Name      | Cost in (Rs.)             | Justification                 | Action        |
|                      |                           |                               | Save/Add More |
|                      |                           |                               |               |

Contingency Budget Breakup

## Figure 3.5B Contingency Budget

| Add (Equipment Budget Breakup) for the Proposal Id : 2021-7896 and Year: 1 |                           |                                  |                |   |  |  |  |
|----------------------------------------------------------------------------|---------------------------|----------------------------------|----------------|---|--|--|--|
| Equipment Name                                                             | Equipment Model(optional) | Equipment Manufacturer(optional) | Equipment Type |   |  |  |  |
| Equipment Name                                                             | Equipment Model           | Equipment Manufacturer           | ==Select==     | ~ |  |  |  |
| Cost in (Rs.)                                                              | Justification             | Action                           |                |   |  |  |  |
| 0.00                                                                       |                           | Save/Add More                    |                |   |  |  |  |
|                                                                            | F                         | and Durdent Duralium             |                | _ |  |  |  |

Equipment Budget Breakup

## Figure 3.5C Equipment Budget

| Add (Travel Budget Breakup) for the Proposal Id : 2021-7896 and Year: 1 |               |               |  |  |  |  |  |
|-------------------------------------------------------------------------|---------------|---------------|--|--|--|--|--|
| Travel (if any)                                                         | Cost in (Rs.) | Action        |  |  |  |  |  |
| Travel Cost                                                             | 0.00          | Save/Add More |  |  |  |  |  |
|                                                                         |               |               |  |  |  |  |  |

## Figure 3.5D Travel Budget

| Add (Overhead Budget Breakup) for the Proposal Id : 2021-7896 and Year: 1 |                                             |                                                      |  |  |  |  |
|---------------------------------------------------------------------------|---------------------------------------------|------------------------------------------------------|--|--|--|--|
| Overhead Charges (if any)                                                 | Cost in (Rs.)                               | Action                                               |  |  |  |  |
| Overhead Cost                                                             | 0.00                                        | Save/Add More                                        |  |  |  |  |
| Note:-                                                                    | ~                                           |                                                      |  |  |  |  |
| 5% overhead charges to Universitites and 3                                | % overhead charges to other institutes. A m | aximum of 5% overhead charges on the approved budget |  |  |  |  |

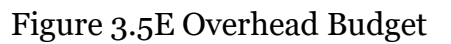

SCREEN 4/4 is a preview of full details entered by PI for the proposal and final submission. Preview option allows to see details in one go and PI has the option to modify details before final submission.

| PMS             | = D               | ashboard A                                      | ld new proposa                          | Call fo                             | or proposal                           | View Proposal                                         | -                                  |                                                         |                                |                             |                       |                    |
|-----------------|-------------------|-------------------------------------------------|-----------------------------------------|-------------------------------------|---------------------------------------|-------------------------------------------------------|------------------------------------|---------------------------------------------------------|--------------------------------|-----------------------------|-----------------------|--------------------|
| M Imran Ahmad   |                   |                                                 |                                         |                                     |                                       |                                                       | (Screen 4/                         | 4)                                                      |                                |                             |                       |                    |
| Email Verified) |                   |                                                 | <u>cms</u>                              |                                     | India                                 | n Council o                                           | of Medic                           | cal Research                                            | (ICMR)                         |                             |                       |                    |
| w's Panel       |                   |                                                 | ng the nation since 197                 |                                     |                                       | (Ministry o                                           | of Health and                      | Family Welfare)                                         |                                |                             |                       |                    |
| ow Profile <    |                   |                                                 |                                         |                                     |                                       | Online applica                                        | tion of HMS                        | C detailed proposa                                      | il i                           |                             |                       |                    |
|                 |                   |                                                 |                                         |                                     |                                       | Pr                                                    | oject in Dra                       | ft Stage                                                |                                |                             |                       |                    |
| roposai         | 1.Prop            | oosal Id                                        |                                         | 2021-7896                           |                                       |                                                       |                                    |                                                         |                                |                             |                       |                    |
| oposal          | 2. PI N           | ame                                             |                                         | M<br>(Scientist B)                  | d                                     |                                                       |                                    |                                                         |                                |                             |                       |                    |
| Jobar           | 3. Title          | e of the Research Pr                            | oposal                                  | Research Propo                      | osal Title - XYZ                      |                                                       |                                    |                                                         |                                |                             |                       |                    |
|                 | 4. Fore           | eign Funding Agency                             | ,                                       | Abc, India                          |                                       |                                                       |                                    |                                                         |                                |                             |                       |                    |
|                 | 4. Fore           | eign Collaborating I                            | nstitute                                |                                     |                                       |                                                       |                                    |                                                         |                                |                             |                       |                    |
|                 | 5 <b>. S</b> ubj  | ject Area                                       |                                         | Antimicrobial R                     | Resistance                            |                                                       |                                    |                                                         |                                |                             |                       |                    |
|                 | 6. Proj           | ject Duration (in Mo                            | nths)                                   | 24 Months                           |                                       |                                                       |                                    |                                                         |                                |                             |                       |                    |
|                 | 7. Bud            | get for Indian PI (रे)                          |                                         | ₹200,000.00                         |                                       |                                                       |                                    |                                                         |                                |                             |                       |                    |
|                 | 8. Mult           | ticentric Study                                 |                                         | Yes                                 |                                       |                                                       |                                    |                                                         |                                |                             |                       |                    |
|                 | 9. No.<br>India   | of Participating Cen                            | tres in                                 | 20                                  |                                       |                                                       |                                    |                                                         |                                |                             |                       |                    |
|                 | 10. No<br>Global  | o. of Participating Ce<br>Ily                   | ntres                                   | 30                                  |                                       |                                                       |                                    |                                                         |                                |                             |                       |                    |
|                 |                   |                                                 |                                         |                                     |                                       |                                                       | Indian Investi                     | gators                                                  |                                |                             |                       |                    |
|                 |                   | Name                                            |                                         | Institute                           |                                       | Designation                                           | Er                                 | nail                                                    |                                | Contact No.                 | Role in Pr            | roposal            |
|                 | 1                 | Mr S M Imran Ahm                                | ad                                      | P.G.D.A.V.                          | College                               | Scientist B                                           | e                                  | emran.ahmad@gmail.com                                   |                                | 8826622964                  | PI                    |                    |
|                 | 2                 | Sahil                                           |                                         | xyz institu                         | ites                                  | Prof.                                                 | sa                                 | ahil@xyz.com                                            |                                | 4466556644                  | Co-PI                 |                    |
|                 |                   |                                                 |                                         |                                     |                                       |                                                       | Foreign Invest                     | igators                                                 |                                |                             |                       |                    |
|                 | #                 | Name                                            | Institu                                 | te                                  | Designat                              | ion                                                   | Email                              |                                                         | Contact No.                    | R                           | ole in Proposal       |                    |
|                 | 1                 | xyz yxz                                         | xyz                                     |                                     | уухх                                  |                                                       | xyz@yxz.c                          | om                                                      | 0000000000                     | P                           | 2                     |                    |
|                 |                   |                                                 |                                         |                                     | Docu                                  | uments for Internatio                                 | nal Collaborati                    | ive Projects/HMSC consid                                | leration                       |                             |                       |                    |
|                 | #                 | Document Name                                   |                                         |                                     |                                       | Is Applic                                             | able?                              | Uploaded Document                                       | F                              | temarks                     |                       |                    |
|                 | 1                 | Research Proposa                                | ı                                       |                                     |                                       | Yes                                                   |                                    | Niew                                                    |                                | Research Proposal           |                       |                    |
|                 | 2                 | ICMR Summary SI                                 | neet                                    |                                     |                                       | Yes                                                   |                                    | 🔁 View                                                  |                                | ICMR Summary Sheet          |                       |                    |
|                 | 3                 | Material Transfer                               | Agreement (MTA)                         | )                                   |                                       | Yes                                                   |                                    | 🔁 View                                                  |                                | Material Transfer Agree     | ment (MTA)            |                    |
|                 | 4                 | Institutional Ethic                             | s Committee Cle                         | arance (IEC)                        |                                       | Yes                                                   |                                    | View                                                    |                                | Institutional Ethics Com    | nmittee Clearance (II | EC)                |
|                 | 5                 | Scientific Advisor                              | Committee (SA                           | C) Approval                         |                                       | No                                                    |                                    | Document not applicable                                 | e                              | NA                          |                       |                    |
|                 | 6                 | Drug Controller G                               | enral of India App                      | proval (DCGI)                       |                                       | No                                                    |                                    | Document not applicable                                 | e                              | NA                          |                       |                    |
|                 | 7                 | Clinical Trial Regis                            | try - India (CTRI)                      | number                              |                                       | Yes                                                   |                                    | Diew 🔁                                                  |                                | Clinical Trial Registry - I | India (CTRI) number   |                    |
|                 | 8                 | Approval Letter fr                              | om foreign fundi                        | ng agency (if an                    | y)                                    | No                                                    |                                    | Document not applicable                                 | e                              | NA                          |                       |                    |
|                 | 9                 | Foreign Contribut                               | ion (Regulation)                        | Act (FCRA) Clear                    | rance                                 | No                                                    |                                    | Document not applicable                                 | e                              | NA                          |                       |                    |
|                 | 10                | Any Other Docum                                 | ents (If Required                       | )                                   |                                       | No                                                    |                                    | Document not applicable                                 | e                              | NA                          |                       |                    |
|                 | 11                | Additional docum                                | ents to be submi                        | itted by NGOs                       |                                       | No                                                    |                                    | Document not applicable                                 | e                              | NA                          |                       |                    |
|                 |                   |                                                 |                                         |                                     |                                       |                                                       | Budget det                         | ails                                                    |                                |                             |                       |                    |
|                 | Year              | PI Name                                         |                                         |                                     | Staff                                 | /Manpower                                             | Equipment                          | Recurring                                               | Travel                         | Overhe                      | ad Charges            | Total Budget       |
|                 | Year:1            | Mr S M Im                                       | ran Ahmad                               |                                     |                                       | 0.00                                                  | 0.00                               | 0.00                                                    | 0.00                           |                             | 0.00                  | 0.00               |
|                 | Year:2            | м                                               | d                                       |                                     |                                       | 0.00                                                  | 0.00                               | 0.00                                                    | 0.00                           |                             | 0.00                  | 0.00               |
|                 |                   |                                                 |                                         |                                     |                                       |                                                       |                                    |                                                         |                                |                             |                       | Total in (₹): 0.00 |
|                 |                   |                                                 |                                         |                                     |                                       | Budget bro                                            | eakup details (                    | Staff/Manpower)                                         |                                |                             |                       |                    |
|                 | #                 | Budget Year                                     | PI Name                                 | e Desi                              | ignation                              | No. of Person(n                                       | os)                                | Require Month(nos)                                      |                                | Cost Per Pe                 | erson(₹)              | Total Cost in (₹)  |
|                 |                   |                                                 |                                         |                                     |                                       |                                                       | No Recor                           | rd                                                      |                                |                             |                       |                    |
|                 |                   |                                                 |                                         |                                     |                                       |                                                       | Declaratio                         | on                                                      |                                |                             |                       |                    |
|                 | l her<br>false of | reby declare that the<br>r incorrect at any sta | entries in this fo<br>ge, my project/pr | rm and the addi<br>roposal shall be | itional particula<br>liable to cancel | ars, if any, furnished he<br>lation / termination wit | rewith are true<br>thout notice or | to the best of my knowled<br>any compensation in lieu t | ge and belief. I u<br>thereof. | inderstand that in the e    | event of my informat  | tion being found   |
|                 | 🖶 Print           |                                                 |                                         |                                     |                                       |                                                       |                                    |                                                         | 🕑 Edit Pr                      | oposal 🖬 Submit             | Proposal              |                    |
|                 |                   |                                                 |                                         |                                     |                                       |                                                       |                                    |                                                         |                                |                             |                       |                    |
|                 | Copyright         | © 2021 Indian Co                                | uncil of Medic                          | al Research,                        | <b>BMI Division</b>                   | . All rights reserved.                                |                                    |                                                         |                                | Tu                          | iesday, October 20    | 6,2021 10:50:45:A  |

#### Figure 3.6 Complete Proposal Preview

- 1. Before Clicking on final submission button, PI can edit the proposal at any stage.
- 2. PI can click on Submit Proposal option for final submission to the ICMR. After final submission PI will receive the confirmation of submission of proposal by an email with the proposal Id which can be used for further communications.
- 3. Proposal cannot be edited after final submission.
- 4. Status of the submitted proposal can be seen through the dashboard also.

## View Proposal/Check Status

Select View Proposal as given in Figure 4.1 to view/edit the draft/submitted International Collaborative Projects/HMSC Proposal.

| ICMR ePMS    View Program X |              |                                              |                                          | •   | - 0 | ı x |
|-----------------------------|--------------|----------------------------------------------|------------------------------------------|-----|-----|-----|
| ← → C 🔒 epms.icmr.org.in/   | /projectsubr | mission/viewproposal                         |                                          | ☆ ( |     | 😵 : |
| ICMR e-PMS                  | =            | Dashboard Add new proposal Call for proposal | View Proposal *                          |     |     |     |
| 🚙 🗸 S M Imran Ahmad         |              |                                              | View Program List                        |     |     |     |
| (Email Verified)            | #            | Program Name                                 | Click to view Drafted/Submitted Proposal |     |     |     |
| PI/Fellow's Panel           | PROG         | RAM LIST                                     |                                          |     |     |     |
| 🕒 PI/Fellow Profile 🛛 🖌     | 1            | ICMR Adhoc Project Program                   | Click to view                            |     |     |     |
| 📙 Proposal Submission 🛛 🗸   | 2            | International Collaborative Projects/HMSC    | Click to View                            |     |     |     |
| O Submit New Proposal       | 3            | ICMR Fellowship Program (SRF/RA)             |                                          |     |     |     |
| O View Proposal             | 4            | Post Doctoral Fellowship (PDF)               |                                          |     |     |     |
| O Submit Concept Proposal   | 5            | Junior Research Fellowship (JRF)             |                                          |     |     |     |
| C Logout                    | 6            | Emeritus Scientistship                       |                                          |     |     |     |
|                             | 7            | Task Force                                   | Click to View                            |     |     |     |

#### Figure 4.1 View Proposal

Select Click to View as given in Figure 4.2 to view the list of draft/submitted International Collaborative Projects/HMSC Proposal.

| CMR ePMS    View Program 🛛 🗙 🔚 ICMR ePMS    View Submitted Pr 🗙 🕂                                      |                                                    |              |                               |                                           |                |                   | <b>o</b> -  | o x       |
|----------------------------------------------------------------------------------------------------|----------------------------------------------------|--------------|-------------------------------|-------------------------------------------|----------------|-------------------|-------------|-----------|
| ← → C (a) epms.icmr.org.in/projectsubmission/newproposallihd/viewSubmittedProposalDetails?proposal=ihd |                                                    |              |                               |                                           |                |                   | ☆ 🕻         | 🔹 😵 E     |
| ICMR e-PMS                                                                                             | =                                                  | Dashboard    | Add new proposal Call for pro | posal View Proposal *                     |                |                   |             |           |
| S M Imran Ahmad (Email Verified)                                                                       | List: International Projects for HMSC Considration |              |                               |                                           |                |                   |             |           |
|                                                                                                    | #                                                  | Project Id   | Project Title                 | Scheme                                    | Project Status | Upload Documents  | Date        | Action    |
| PI/Fellow's Panel                                                                                      | 1                                                  | 2021-1002/F1 | Test 1 - 24-03-2021           | International Collaborative Projects/HMSC | Under Process  | Document uploaded | 24-Mar-2021 | 0         |
| 📫 Pl/Fellow Profile 🛛 <                                                                                | 2                                                  | 2021-1003/F1 | sdfsadfdsafdsafsd             | International Collaborative Projects/HMSC | Submitted      | Document uploaded | 02-Nov-2021 | •         |
| 🕒 Proposal Submission 🛛 🖌                                                                              | 3                                                  | 2021-1006/F1 | tdtdtdt dydtd                 | International Collaborative Projects/HMSC | Draft          | £                 | 25-Mar-2021 | <b>E</b>  |
| O Submit New Proposal                                                                                  |                                                    |              |                               |                                           |                |                   |             | Eur       |
| O View Proposal                                                                                        | 4                                                  | 2021-7896/F1 | Research Proposal Title - XYZ | International Collaborative Projects/HMSC | Draft          | <b>±</b>          | 22-Oct-2021 | 🗹<br>Edit |
| O Submit Concept Proposal                                                                              |                                                    |              |                               |                                           |                |                   |             |           |
| 🔂 Logout                                                                                               |                                                    |              |                               |                                           |                |                   |             |           |

Figure 4.2 Click to View the list of proposals

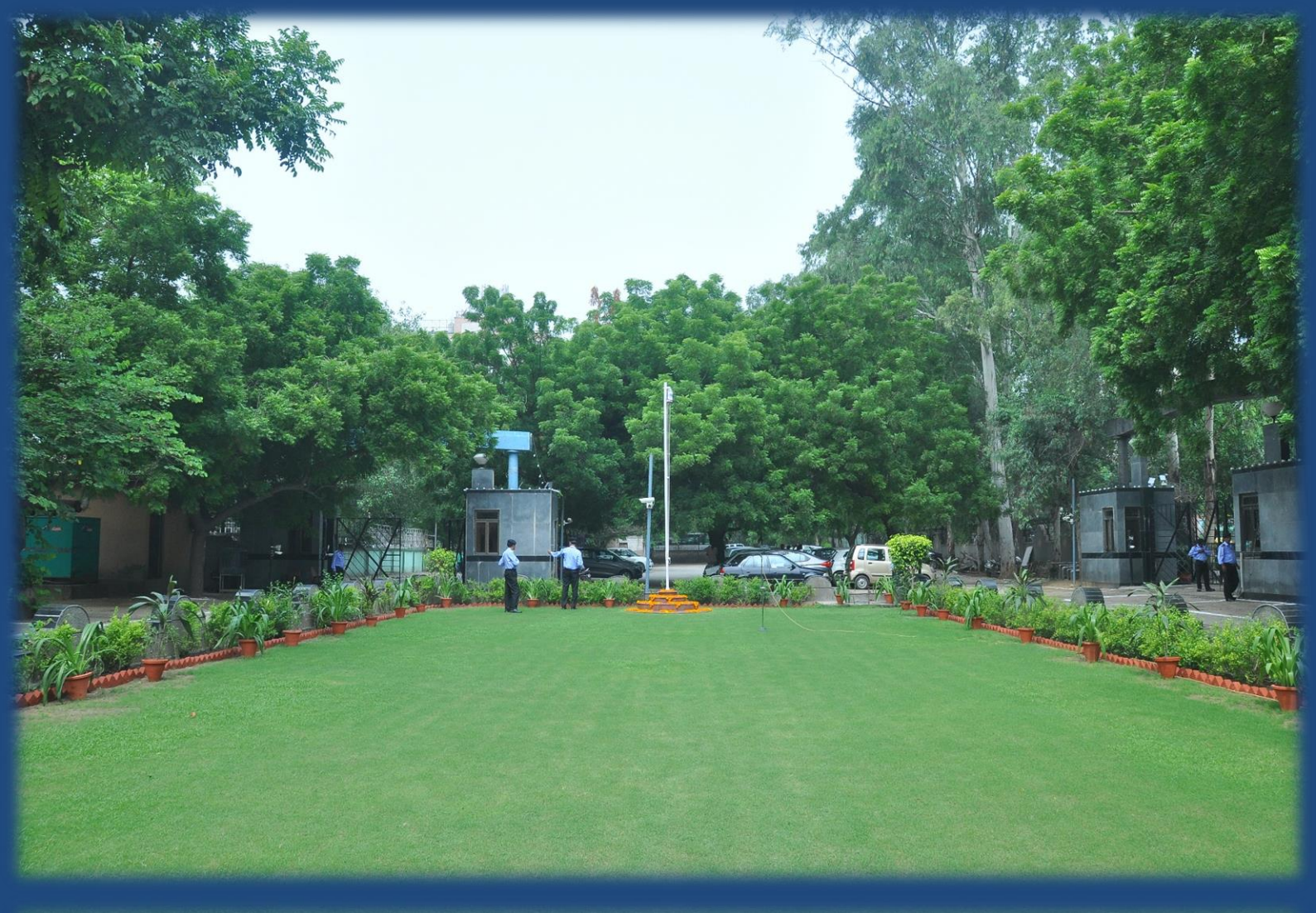

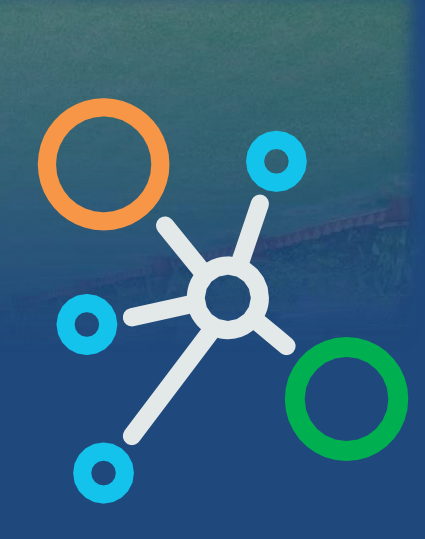

International Health Division (IHD) Indian Council of Medical Research V. Ramalingaswami Bhawan Ansari Nagar, New Delhi - 110029, India www.epms.icmr.org.in